## Creación de los sitios

## Creación del sitio Atis

- Ubicar: <unidad>\inetpub\wwwroot
   Dentro de wwwroot crear el directorio para la aplicación. Ej: Atis.
   Copiar dentro del nuevo directorio los archivos de la consola Atis. Disponible para descaraga de
   distribuidores autorizados.
- Abrir el Administrador de Internet Information Services (IIS)
   En el panel Conexiones, expandir los nodos Sitios/Default Web Site
   Dar clic derecho sobre el directorio de la aplicación y seleccionar la opción Convertir en aplicación.

| 💐 Internet Information Services (I                                                                                                    | IS) Manager                                                 | - 🗆 X                                                                                                    |
|----------------------------------------------------------------------------------------------------|-------------------------------------------------------------|----------------------------------------------------------------------------------------------------|
| ←→ SERVER1 ►                                                                                                    | Sites 🕨 Default Web Site 🕨 Atis 🕨                           | 📴 📧 🟠 🔞 🕶                                                                                                    |
| File View Help                                                                                                    |                                                             |                                                                                                    |
| Connections         Image         Image <td>Atis Home<br/>Filter: Go Go Go Go Go Go Go Go Go Go Go Go Go</td> <td>Actions         Image Explore Edit Permissions         Manage Folder         Browse Folder         Image Browse *:80 (http)         Image Help</td> | Atis Home<br>Filter: Go Go Go Go Go Go Go Go Go Go Go Go Go | Actions         Image Explore Edit Permissions         Manage Folder         Browse Folder         Image Browse *:80 (http)         Image Help |
| < .                                                                                                    | Features View                                               |                                                                                                    |
| Ready                                                                                                    |                                                             | ¶1.:                                                                                                    |

 En la ventana Agregar Aplicación: Seleccionar el grupo de aplicaciones que tenga versión 4.5 de .NET Framework. Por defecto el Grupo de aplicaciones es *DefaultAppPool*, dar clic en el botón **Seleccionar** para cambiar el grupo.

Se recomienda que crear un grupo de aplicaciones en la configuración de la consola Atis. Cómo crear un grupo de aplicaciones

Después de seleccionar el Grupo de aplicaciones dar clic en el botón Aceptar para terminar la creación de la aplicación.

| Add Application |                                |    |          | ?      | $\times$ |
|-----------------|--------------------------------|----|----------|--------|----------|
|                 |                                |    |          |        |          |
| Site name:      | Default Web Site               |    |          |        |          |
| Path:           | Select Application Pool        | ?  | $\times$ |        |          |
| Alias:          | Application pool:              |    |          |        |          |
| Atis            | DefaultAppPool                 |    | $\sim$   | Select |          |
| Example: sales  | .NET v2.0<br>.NET v2.0 Classic |    |          |        |          |
| Physical path:  | .NET v4.5                      |    |          |        |          |
| C:\inetpub\ww   | app little                     |    |          |        |          |
| Pass-through a  | Atis<br>Classic NET AppRool    |    |          |        |          |
| Connect as      | Consola<br>DefaultAppPool      |    |          |        |          |
| Enable Preid    | pad                            |    |          |        |          |
|                 |                                | ОК |          | Cancel |          |

## Nota:

Para modificar la versión de .Net Framework de un grupo de aplicaciones:

- 1. Expandir el nodo del servidor y seleccionar el ítem Grupos de Aplicaciones.
- 2. En el panel derecho dar clic derecho sobre el grupo y seleccionar la opción de menú **Configuración Avanzada.**
- 3. En la ventana de Configuración Avanzada en el grupo de características Generales:

Seleccionar Versión de .NET CLR Version y en la lista desplegable escoger v4.0.

- 4. Dar clic en el botón Aceptar.
- Para sistemas operativos de 64 bits
   En el grupo de aplicaciones seleccionado en el punto 3, en la Configuración avanzada de la aplicación verificar que las siguientes opciones:
  - 1. .NET CLR Version: 4.0

- 2. Habilitar aplicaciones de 32 bits con estado True.
- 3. En Modelo de proceso > Identidad seleccionar: Cuenta Integrada > Network Service

| Adva                                                                                                    | Advanced Settings ?                |                        |          |  |
|----------------------------------------------------------------------------------------------------|------------------------------------|------------------------|----------|--|
| ~                                                                                                    | (General)                          |                        | ^        |  |
|                                                                                                    | .NET CLR Version                   | v4.0                   |          |  |
|                                                                                                    | Enable 32-Bit Applications         | True                   |          |  |
|                                                                                                    | Managed Pipeline Mode              | Integrated             |          |  |
|                                                                                                    | Name                               | DefaultAppPool         |          |  |
|                                                                                                    | Queue Length                       | 1000                   |          |  |
|                                                                                                    | Start Mode                         | OnDemand               |          |  |
| ~                                                                                                    | CPU                                |                        |          |  |
|                                                                                                    | Limit (percent)                    | 0                      |          |  |
|                                                                                                    | Limit Action                       | NoAction               |          |  |
|                                                                                                    | Limit Interval (minutes)           | 5                      |          |  |
|                                                                                                    | NUMA Node Affinity Mode            | Soft                   |          |  |
|                                                                                                    | NUMA Node Assignment               | MostAvailableMemory    |          |  |
|                                                                                                    | Processor Affinity Enabled         | Affinity Enabled False |          |  |
|                                                                                                    | Processor Affinity Mask 4294967295 |                        |          |  |
|                                                                                                    | Processor Affinity Mask (64-bit c  | 4294967295             |          |  |
|                                                                                                    | Processor Group                    | 0                      |          |  |
| ~                                                                                                    | Process Model                      |                        |          |  |
| $\geq$                                                                                                    | Generate Process Model Event L     |                        | × .      |  |
| Identity<br>[identityType, username, password] Configures the application pool to run<br>as built-in account, i.e. Application Pool Identity (recommended), Network<br>Service, Local System, Local Service, or as a specific user identity. |                                    |                        |          |  |
|                                                                                                    |                                    | ОК С                   | ancel .: |  |

| Adv                                                                                                    | anced Settings                                                                                                 |                                            | ?      | × |
|----------------------------------------------------------------------------------------------------|----------------------------------------------------------------------------------------------------|--------------------------------------------|--------|---|
| >                                                                                                    | Process Model<br>Generate Process Model Event L<br>Identity<br>Idle Time-out (minutes)<br>Idle Time-out Action | ApplicationPoolIdentity<br>20<br>Terminate | ,      | ^ |
| Арр                                                                                                    | lication Pool Identity                                                                                         |                                            | ?      | × |
| 0                                                                                                    | ApplicationPoolIdentity<br>LocalService<br>LocalSystem<br>NetworkService<br>ApplicationPoolIdentity            | ~                                          | Set    |   |
|                                                                                                    |                                                                                                    | ОК                                         | Cancel |   |
| Identity         [identityType, username, password] Configures the application pool to run as built-in account, i.e. Application Pool Identity (recommended), Network Service, Local System, Local Service, or as a specific user identity.         OK       Cancel |                                                                                                    |                                            |        |   |

Dar clic en Aceptar para guardar los cambios y cerrar la ventana.

5. En *Documento Predeterminado* Agregar la página: **index.aspx** 

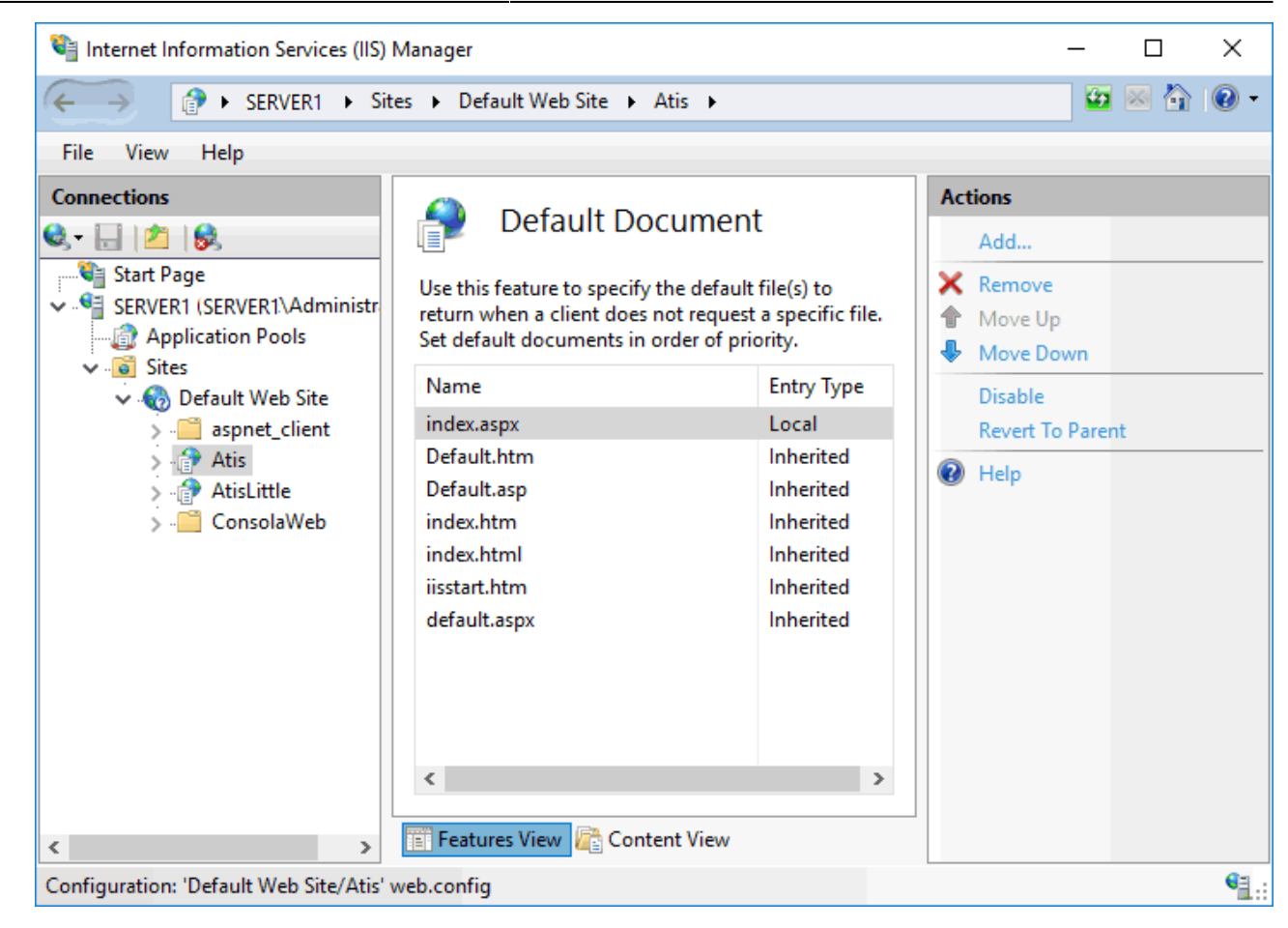

6. En Tipos MIME

Verificar que estén los tipos **xaml, xap, xbap** Agregarlos si no existen

| Internet Information Services (IIS) N                                  | lanager                                                                       |                                                                           |           |         | _          |     | ×          |
|------------------------------------------------------------------------|-------------------------------------------------------------------------------|---------------------------------------------------------------------------|-----------|---------|------------|-----|------------|
| ←→ SERVER1 → Site                                                      | s 🔸 Default Web Site                                                          | ► Atis ►                                                                  |           |         | <b>6</b> 2 | 💌 🏠 | • 1        |
| File View Help                                                         |                                                                               |                                                                           |           |         |            |     |            |
| Connections                                                            |                                                                               | IDAS                                                                      |           | Actions |            |     |            |
| 😪 - 🕞 🖄 😸                                                              |                                                                               | ipes -                                                                    |           | Add     |            |     |            |
| Start Page<br>SERVER1 (SERVER1\Administr<br>Deplication Pools<br>Sites | Use this feature to ma<br>extensions and associa<br>served as static files by | nage the list of file nam<br>ated content types that<br>/ the Web server. | ie<br>are | 😢 Help  |            |     |            |
| V 🛞 Default Web Site                                                   | Group by: No Group                                                            | ing 🔹                                                                     |           |         |            |     |            |
| > 📔 aspnet_client                                                      | Extension                                                                     | MIME Type                                                                 | Ent ^     |         |            |     |            |
| > Atis                                                                 | .wtv                                                                          | video/x-ms-wtv                                                            | Inh       |         |            |     |            |
| > ····································                                 | .wvx                                                                          | video/x-ms-wvx                                                            | Inh       |         |            |     |            |
| S Consolaweb                                                           | x.                                                                            | application/directx                                                       | Inh       |         |            |     |            |
|                                                                        | .xaf                                                                          | x-world/x-vrml                                                            | Inh       |         |            |     |            |
|                                                                        | .xaml                                                                         | application/xaml+                                                         | Inh       |         |            |     |            |
|                                                                        | .xap                                                                          | application/x-silve                                                       | Inh       |         |            |     |            |
|                                                                        | .xbap                                                                         | application/x-ms                                                          | Inh       |         |            |     |            |
|                                                                        | .xbm                                                                          | image/x-xbitmap                                                           | Inh       |         |            |     |            |
|                                                                        | .xdr                                                                          | text/plain                                                                | Inh       |         |            |     |            |
|                                                                        | vht<br>≪                                                                      | application/vhtml                                                         | Inh ×     |         |            |     |            |
|                                                                        |                                                                               |                                                                           | _         |         |            |     |            |
| < >>                                                                   | 📰 Features View ि                                                             | Content View                                                              |           |         |            |     |            |
| Configuration: 'Default Web Site/Atis' w                               | eb.config                                                                     |                                                                           |           |         |            |     | • <u>-</u> |

7. Configurar Net.tpc para IIS

En el nodo **Default Web Site** dar clic derecho y en el menú seleccionar la opción **Modificar** enlaces, debe estar habilitada el tipo **Net.tcp**:

| Site Bindings                                                                                                    | ? ×                                                    |
|----------------------------------------------------------------------------------------------------|--------------------------------------------------------|
| Site Bindings       Type     Host Name     Port     IP Address     Binding Informa       http     80     *       net.tcp     808:*       net.m     localhost       msm     localhost       net.pi     * | <u>A</u> dd <u>E</u> dit <u>R</u> emove <u>B</u> rowse |
|                                                                                                    | <u>C</u> lose                                          |

Si no existe, agregarlo con la siguiente configuración:

- 1. Tipo: Net.Tcp
- 2. Información de enlace: 808:\*

| Add Site Binding          | ?      | × |
|---------------------------|--------|---|
| <u>Type:</u><br>net.tcp ~ |        |   |
| Binding information:      |        |   |
| 808:*                     |        |   |
|                           |        |   |
|                           |        |   |
|                           |        |   |
|                           |        |   |
|                           |        |   |
| ОК                        | Cancel |   |

- 8. Verificaciones en la configuración del sitio Atis
  - Seleccionar la aplicación Sitio Atis y en el panel Acciones escoger Configuración Avanzada. En el item Protocolos habilitados debe estar e agregado el protcolo http
  - Seleccionar la aplicación Sitio Atis y el ítem Éxamen de Directorios, en el panel Acciones verificar que esté activo.

## Creación del sitio ITHelpCenter

- Ubicar: <unidad>\inetpub\wwwroot
   Dentro de wwwroot crear el directorio para la aplicación. Ej: ITHelpCenter.
   Copiar dentro del nuevo directorio los archivos del sitio ITHelpCenter. Disponible para descaraga de distribuidores autorizados.
- En el nuevo directorio ubicar el archivo Web.config. Abrir con editor de texto u otro editor y buscar las etiquetas <client> ... </client>

```
<client>
    <endpoint address="net.tcp://win-uk6cgrc3sdo:17104/DataLink"
        binding="netTcpBinding"
        bindingConfiguration="NetTcpBinding_IDataLink"
        contract="IDataLink"
        name="NetTcpBinding_IDataLink"</pre>
```

</client>

/>

Abrir el Datalink.exe, seleccionar el nodo *Comunicación > WCF*, copiar el valor en el ítem *HOST* y en el archivo web.config reemplazar la primera línea correspondiente al *address* con el valor copiado del Datalink y guardar los cambios.

| 0                                                                                                    | DataLink                                                                                                    | _ 🗆 X                        |
|----------------------------------------------------------------------------------------------------|----------------------------------------------------------------------------------------------------|------------------------------|
| DataLink                                                                                                    |                                                                                                    | Lever II<br>Simply efficient |
|                                                                                                    | Navegador Nodo                                                                                                    |                              |
| Image: Sistema         Image: Comunicación         Image: WCF         Socket         Image: User         Image: Service Desk         Image: Territory of the service Desk         Image: Territory of the service Desk         Image: Territory of the service Desk         Image: Territory of the service Desk         Image: Territory of the service Desk         Image: Territory of the service Desk         Image: Territory of the service Desk         Image: Territory of the service Desk         Image: Territory of the service Desk         Image: Territory of the service Desk         Image: Territory of the service Desk         Image: Territory of territory of t | Comunicación por servicios web (CMDB)<br>Comunicación/WCF<br>Cenera WCFCliente<br>Servicio<br>host<br>net.tcp://SERVERNAME:17104/DataLink<br>Meta data publishing<br>net.tcp://localhost:818/DataLink/mex |                              |

| <client></client>                                                                          |
|--------------------------------------------------------------------------------------------|
| <pre><endpoint <="" address="net.tcp://SERVERNAME:17104/DataLink" pre=""></endpoint></pre> |
| <pre>binding="netTcpBinding"</pre>                                                         |
| bindingConfiguration="NetTcpBinding_IDataLink"                                             |
| contract=" <mark>IDataLink</mark> "                                                        |
| <pre>name="NetTcpBinding_IDataLink"</pre>                                                  |
| />                                                                                         |
|                                                                                            |

3. Para la creación del sitio seguir los pasos de Creación del sitio Atis del punto 2 al 6.

- 4. Verificaciones en la configuración del sitio ITHelpCenter
  - Seleccionar la aplicación Sitio ITHelpCenter y en el panel Acciones escoger
     Configuración Avanzada. En el item Protocolos habilitados debe estar e agregado el protocolo http y adicionar el protocol net.tcp

| Internet Information S                                                                                                    | Advanced Settings ? X                                                                                                    | X                                                                                                    |
|----------------------------------------------------------------------------------------------------|----------------------------------------------------------------------------------------------------|----------------------------------------------------------------------------------------------------|
| <ul> <li>Internet Information S</li> <li>ARC</li> <li>File View Help</li> <li>Connections</li> <li>File View Help</li> <li>Start Page</li> <li>Start Page</li> <li>Start Page</li> <li>Start Start Server Sites</li> <li>Server Sites</li> <li>Server Sites</li> <li>Server Sites</li> <li>Application Po</li> <li>Sites</li> <li>Server Sites</li> <li>Application Po</li> <li>Application Po</li> <li>Application Po</li> <li>Application Po</li> <li>Sites</li> <li>Application Po</li> <li>Sites</li> <li>Consolation</li> </ul> | Advanced Settings       ? × <ul> <li>(General)</li> <li>Application Pool</li> <li>Atis</li> <li>Physical Path</li> <li>C:\inetpub\wwwroot\Atis</li> <li>Physical Path Credentials</li> <li>Physical Path Credentials Logon</li> <li>ClearText</li> <li>Preload Enabled</li> <li>False</li> <li>Virtual Path</li> <li>/Atis</li> </ul> <li> <ul> <li>Behavior</li> <li>Enabled Protocols</li> <li>http, net.tcp</li> </ul> </li> | re<br>ermissions<br>Settings<br>Virtual Directories<br>Application<br>se Application<br>se *:80 (http)<br>hced Settings |
| <                                                                                                    | <b>Enabled Protocols</b><br>Enabled Protocols specifies the protocols that requests can use to access an application. The default value is 'http', which enables both the HTTP and                                                                                                    |                                                                                                    |
| Ready                                                                                                    | OK Cancel                                                                                                    | • <b>1</b> .:                                                                                                    |

- Seleccionar la aplicación *Sitio ITHelpCenter* y el ítem **Éxamen de Directorios**, en el panel *Acciones* verificar que esté activo.
- 5. Después de la creación de los sitios reiniciar el servicio IIS.

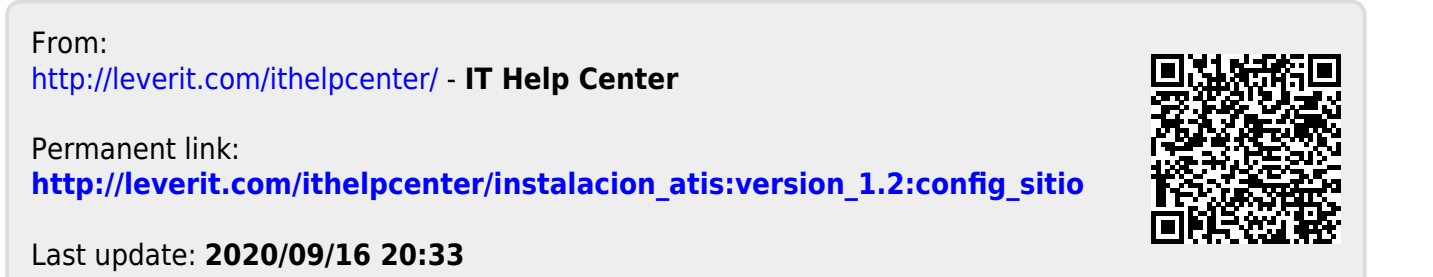